ИНСТРУКЦИЯ Запрос сверки и сф на аванс на портале для клиентов

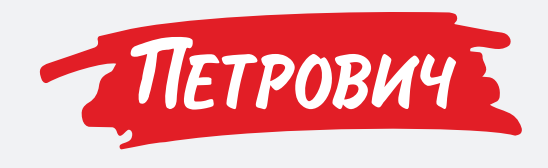

#### Шаг 1

Пройдите по ссылке https://petrovich.simpleone.ru/petrovich/finance

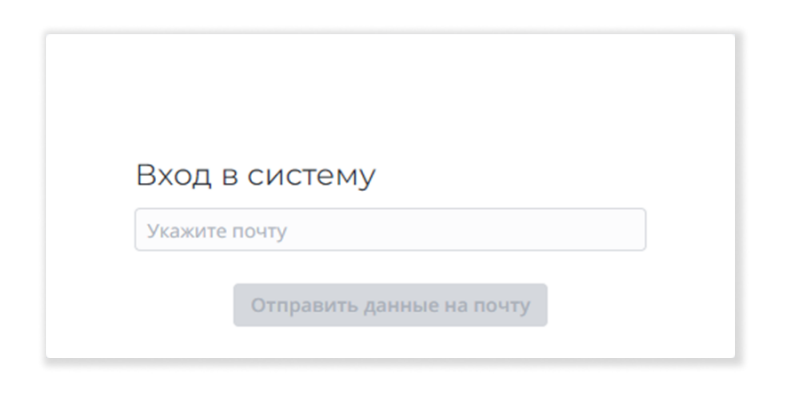

#### Шаг 2

Введите пароль, полученный на почту, нажмите Войти

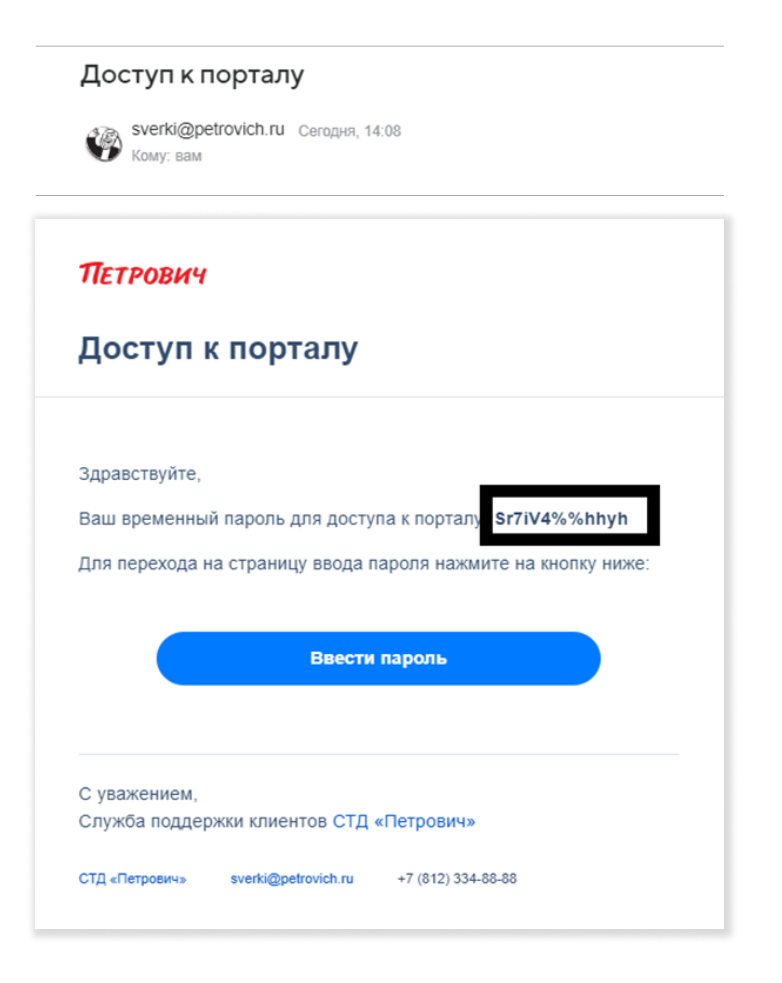

| Пароль от | правлен на почту               |  |
|-----------|--------------------------------|--|
| ••••••    |                                |  |
|           | Войти                          |  |
|           | Отправить повторно через 00:11 |  |

## Шаг З

Заполните форму запроса

Обязательные поля отмечены \* (Фамилия, Имя, Email почта, ИНН, Тип запроса, ИНН, Период с, Период до)

Нажмите кнопку Отправить

| Sampoe B Oyki a                                                               | перию |       |                                                     |   |
|-------------------------------------------------------------------------------|-------|-------|-----------------------------------------------------|---|
| Заявитель                                                                     |       |       |                                                     |   |
| * Фамилия                                                                     |       | * Имя | Отчество                                            |   |
|                                                                               |       |       |                                                     |   |
| * Email почта                                                                 |       |       |                                                     |   |
|                                                                               |       |       |                                                     |   |
|                                                                               |       |       |                                                     |   |
| Ланные запрос                                                                 | a     |       |                                                     |   |
| Данные запрос                                                                 | ca    |       |                                                     |   |
| Данные запрос<br>* Тип запроса                                                | ca    |       |                                                     |   |
| Данные запрос<br>* Тип запроса<br>Выберите значение                           | ca    |       |                                                     | ~ |
| Данные запроса<br>* Тип запроса<br>Выберите значение<br>* инн ()              | ca    |       | кпп 📀                                               | ~ |
| Данные запроса<br>* Тип запроса<br>Выберите значение<br>* ИНН ②               | ca    |       | кпп (2)                                             | ~ |
| Данные запроса<br>* Тип запроса<br>Выберите значение<br>* ИНН ⑦<br>* Период с | ca    |       | кпп ⑦<br><br>* Период до                            | ~ |
| Данные запроса<br>* Тип запроса<br>Выберите значение<br>* ИНН @<br>* Период с | ca    |       | КПП ⑦<br>* Период до                                | ~ |
| Данные запроса<br>* Тип запроса<br>Выберите значение<br>* ИНН ⑦<br>* Период с | ca    |       | КПП ⑦<br>* Период до<br>Копия (электронный адрес) ⑦ | ~ |

# Шаг 4

Сформированный документ (акт сверки, счет фактура на аванс) поступит на Email и в личный кабинет на портале

### Шаг 5

Подпишите акт сверки и загрузите на портал, нажав на кнопку Загрузить подписанный акт сверки